FullCopyConvert Data Corrigindo Caracteres Especiais Paradox

Revisão: Janeiro / 2019

## Sumário

Bem-vindo ao FullCopyConvert Data! Estas instruções irão guiá-lo para identificar e corrigir erros de acentuação Paradox.

| Sobre o FullCopyConvert Data                | 3 |
|---------------------------------------------|---|
| Contato                                     | 3 |
| 1 – Corrigindo Caracteres Especiais Paradox | 4 |

#### Sobre o FullCopyConvert Data.

FullCopyConvert é um framework especializado em conversão e migração de dados, oferece uma forma confortável e fácil de converter suas informações de um banco de dados para outro. Com o FullCopyConvert você poderá converter as informações das seguintes bases de dados disponíveis.

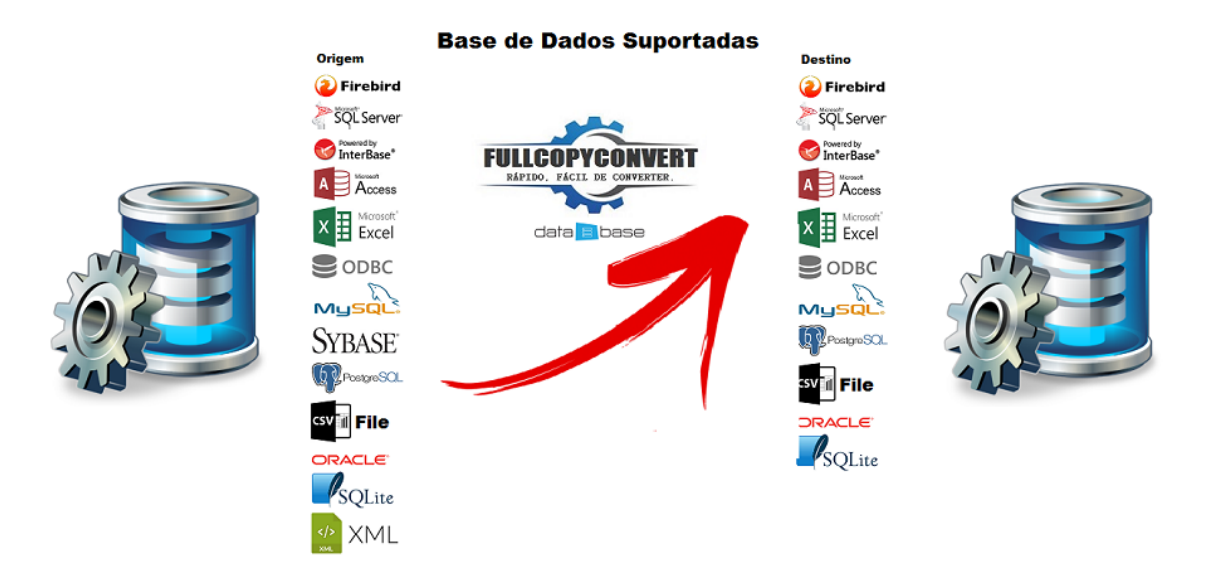

#### Contato.

O suporte do FullCopyConvert Data é feito através de e-mail. É necessário apenas enviar um e-mail para <u>suporte@fullcopyconvert.com.br</u> relatando o problema o ocorrido ou mesmo uma dúvida.

### 1 – Corrigindo Caracteres Especiais Paradox.

| la                                                                                                    |
|----------------------------------------------------------------------------------------------------|
| de Destino e Origem/SQL                                                                                                    |
| no e Origem/SQL a Serem Processadas e Clique em Avançar                                                                                                    |
| 1 · Tabelas Destino     2 · SQL/Tabela Origem     3 · Mapeamento de Campos     4 · Gatilhos     5 · Condição Limpar Dados Tabela Destino     Editor SQL     Histórico |
| 🚍 🕨 Executar SQL 🦸 Comitar SQL 💥 Cancel. SQL 💣 Limpar SQL 🛛 Primeiros: 100 🔣 Registro(s) 🧐                                                                            |
| <pre>1 SELECT * 2 FROM 3 where ***********************************</pre>                                                                                              |
| Arraste Aqui as Colunas Para Agrupa-las                                                                                                    |
|                                                                                                    |
| 04/03/2016 Jermo de revogabÛo - Hel¶nia 079                                                                                                    |
|                                                                                                    |

O Erro apresentado acima é gerado, pois a Linguagem da tabela está diferente de **'ascii' ANSI.** No caso da tabela acima está sendo utilizada a linguagem **Pdox ANSI Intl850**. Para apresentar e importar com o caractere correto, teremos que alterar a linguagem da tabela para **'ascii' ANSI.** 

Vamos lá são somente alguns passos para conseguir realizar a correção. Neste exemplo estaremos utilizando o Database Desktop. Editor de arquivos "db" Paradox.

1 – Vamos abrir a tabela no Database Desktop: Selecionando a

opção de menu File/Open/Table. Como demonstra a imagem abaixo:

| 2    |                   |     |           | Database Desktop |
|------|-------------------|-----|-----------|------------------|
| File | Edit Tools Window | Hel | p         |                  |
|      | New               | •   |           |                  |
|      | Open              | •   | QBE Query |                  |
|      | Close             |     | SQL File  |                  |
|      | Save              |     | Table     |                  |
|      | Save As           |     |           |                  |
|      | Working Directory |     |           |                  |
|      | Private Directory |     |           |                  |
| _    | Exit              |     | ]         |                  |

 2 – Após selecionar e abrir a tabela, iremos modificar o tipo de linguagem da tabela. Clique no menu Table e selecione a opção Restructure. Como demonstra imagem abaixo:

4

| 2    |                        | D                    | atabase l |
|------|------------------------|----------------------|-----------|
| File | Edit View Table Fecord | Tools Window Help    |           |
|      | Edit Data F9           | 4 44 4 5 55 51 00 00 |           |
| •    | View Data              |                      |           |
|      | Info Structure         | Table : Table        |           |
|      | Restructure            | SCRICAO              |           |
|      | N                      |                      |           |
|      | Notify On              |                      |           |
| ✓    | Strict Translation     |                      |           |
|      | Table View Properties  |                      |           |
| _    | 6 90 ADAPT             | TAÇÃO                |           |
|      |                        |                      |           |
|      |                        |                      |           |
|      |                        |                      |           |

3 – Note que irá abrir a seguinte tela.

| Structure Information Paradox 7 Table: |                 |                     |  |  |  |  |  |
|----------------------------------------|-----------------|---------------------|--|--|--|--|--|
| Field roster:                          |                 | Table properties:   |  |  |  |  |  |
| Field Name                             | Type Size Key   | Validity Checks 💌   |  |  |  |  |  |
| 1 CODIGO<br>2 DESCRICAO                | A 2<br>A 25     |                     |  |  |  |  |  |
|                                        |                 | 🗖 1. Required Field |  |  |  |  |  |
|                                        |                 | 2. Minimum value:   |  |  |  |  |  |
|                                        |                 |                     |  |  |  |  |  |
|                                        |                 | 3. Maximum value:   |  |  |  |  |  |
|                                        |                 |                     |  |  |  |  |  |
|                                        |                 | 4. Default value:   |  |  |  |  |  |
|                                        |                 |                     |  |  |  |  |  |
|                                        |                 | 5. Picture:         |  |  |  |  |  |
|                                        |                 |                     |  |  |  |  |  |
|                                        |                 |                     |  |  |  |  |  |
|                                        | Save <u>A</u> s | Done Help           |  |  |  |  |  |

4 – Agora iremos clicar sobre o ComboBox "Table properties" e selecionar a opção: **Table Language.** 

| Table properties:     |     |
|-----------------------|-----|
| Validity Checks       | -   |
| Table Lookup          | ~   |
| Secondary Indexes     |     |
| Referential Integrity | _   |
| Table Language        |     |
| Dependent Tables      | × . |
| 2. Minimum value:     |     |

Após selecionar clique em Modify. Como demonstra imagem abaixo:

|                           |        |        |     |      | Table properties: |        |
|---------------------------|--------|--------|-----|------|-------------------|--------|
| Name                      | Туре   | Size   | Key | ^    | Table Language    | • •    |
|                           | N      | -      | *   | F.   | Define            | Modify |
| 10                        | A<br>A | 5      |     |      |                   |        |
|                           | Table  | Langua | ge  |      | ×                 |        |
| Language:<br>Pdox ANSI In | 1850   |        |     |      | -                 |        |
| ОК                        | ]      | Cancel |     | Help |                   |        |
|                           |        |        | -   | _    |                   |        |

Localize o tipo de linguagem 'ascii' ANSI. E depois clique em OK.

| Table Language | ×        |
|----------------|----------|
| Language:      | <b>•</b> |
| OK Cancel Help |          |

### E depois clique em Save.

| Enter a field name up to 25 characters | 5. Picture: |      |
|----------------------------------------|-------------|------|
|                                        | Assist      |      |
|                                        | Cancel      | Help |

Desconecte e Conecte novamente nos dados e note que irá

## corrigir a acentuação no FullCopyConvert.

|                | estino 2 · SQL/Tabela Origem 3 · Mapeamento de Campos 4 · Gatilhos 5 · Condição Limpar Dados Tabela I | Destino |
|----------------|----------------------------------------------------------------------------------------------------|---------|
| <u> </u>       |                                                                                                    |         |
| Executar SC    | .L 👙 Comitar SQL 💢 Cancel. SQL 📑 Limpar SQL Primeiros: 100 🏂 Registro(s) 😋                            |         |
| 1 SEL          | BCT *                                                                                                 |         |
| 2 FRO<br>3 whe | re <b>104325'</b>                                                                                     |         |
|                |                                                                                                    |         |
|                |                                                                                                    |         |
|                |                                                                                                    |         |
|                |                                                                                                    |         |
|                |                                                                                                    |         |
|                |                                                                                                    |         |
|                |                                                                                                    |         |
|                |                                                                                                    |         |
|                |                                                                                                    |         |

No nosso canal do youtube tem alguns vídeos demonstrando o uso do FullCopyConvert. Segue o link abaixo. https://www.youtube.com/user/fullcopyconvert

> Segue o link dos manuais do FullCopyConvert. http://www.fullcopyconvert.com.br/wp/?page\_id=761

> > Dúvidas entre em contato.

# Questões gerais

info@fullcopyconvert.com.br

## Vendas questões relacionadas

registro@fullcopyconvert.com.br

## Apoiar

# Problemas com o uso de nossos programas ou questões simplesmente técnicas?

suporte@fullcopyconvert.com.br

|                        | Limite       | Limite     |                    |                |
|------------------------|--------------|------------|--------------------|----------------|
| Requisito              | Versão Trial | Versão Pro | Limites Trial      | Limites Pro    |
|                        |              |            | 1000 Registros Por |                |
| Conversão de Registros | Sim          | Não        | Tabela. 5 Tabelas  | Não Há         |
|                        |              |            | por Vez.           | 2004 - C. 2004 |
| Conversão Tabela       | Sim          | Não        | 5 Por Vez          | Não Há         |
| Criação Indices        | Sim          | Não        | 5 Por Vez          | Não Há         |
| Criação Foreign Key    | Sim          | Não        | 5 Por Vez          | Não Há         |
| Criação Projetos       | Não          | Não        | Não Há             | Não Há         |
| De/Para                | Não          | Não        | Não Há             | Não Há         |
| Bulk Insert            | Sim          | Não        | 0 Registros        | Não Há         |
|                        |              |            | 1000 Registros Por |                |
| Agendamento            | Não          | Não        | Tabela. 5 Tabelas  | Não Há         |
|                        |              |            | por Vez.           |                |
| Gatilhos               | Não          | Não        | Não Há             | Não Há         |
|                        |              |            | 1000 Registros Por |                |
| Exportação para Script | Sim          | Não        | Tabela. 5 Tabelas  | Não Há         |
|                        |              |            | por Vez.           |                |